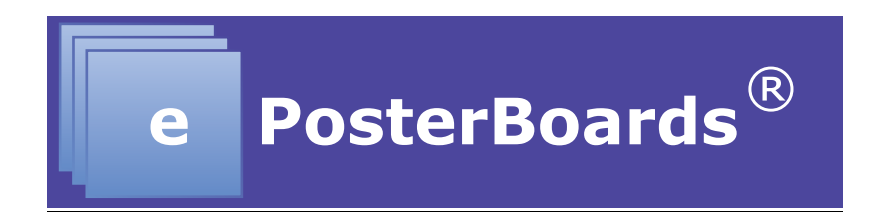

## **Power Point How to Guide**

## Hyperlinking:

•

- Select an image or text box that you would like to hyperlink and copy and paste it to another slide.
- Resize the image/text box on the additional slide until it is the desired size.
- Highlight the original image and then click on the action settings button, which is located in the slideshow tab on Power Point.

|                     |                                         |                      | Presentation1                                                                                                    |                                             |                           |
|---------------------|-----------------------------------------|----------------------|----------------------------------------------------------------------------------------------------|---------------------------------------------|---------------------------|
| 2 🛅 🗊 🖬 🌧 📈 📭       | 🛍 💰 🕼 • 🕅 • 🛅                           | 87% - 🕜              |                                                                                                    |                                             | Q- Search in Presentation |
| A Home Format Theme | s Tables Charts                         | SmartArt Transitions | Animations Slide Show Review                                                                                                    | Developer                                   | ~ *                       |
| Play Slide Show     | adcast Show stom Shows * Presenter View | resenter Tools       | Set Up Set Up Play Narra Set Up Set Up Set U | stions<br>igs<br>Presenter View Mirror Show |                           |
| Slides Outline 🛞    |                                         |                      | Action Settings                                                                                                    |                                             |                           |
| 1<br>The point tile |                                         |                      | Action on click   Action on click   Hyperlink to:  Next Side                                                                                                    | tle                                         |                           |

• Make sure to add an additional hyperlink, such as a home button, to go from the enlarged image back to the original slide.

| 00                               |                                          |                                     | Presentation1                        |                                    |       |                       |      |
|----------------------------------|------------------------------------------|-------------------------------------|--------------------------------------|------------------------------------|-------|-----------------------|------|
| 🛅 🖏 🖬 🚔 💥 🗈                      | 🖺 🞻 🕼 • 🖄 · 🛅 🛃 87                       | K - 🕜                               |                                      |                                    | Q- (9 | earch in Presentation |      |
| A Home Format Them               | es Tables Charts SmartArt                | Transitions Animations              | Slide Show Review                    | Developer                          |       |                       | ^ ÷- |
| Play Slide Show                  | Presenter Tools                          |                                     | Set Up                               | Setting for Two Displays           |       |                       |      |
| 🔾 🕟 😼 Brc                        | padcast Show                             |                                     | Play Narrat                          | ions 📄 🦳                           |       |                       |      |
| om Start From Current Slide 🔤 Cu | stom Shows * Presenter View Rehearse Re- | ord Slide Show Action Settings Hide | Slide Set Up Show V Show Medi        | a Controls Presenter View Mirror S | how   |                       |      |
| Slider Outline                   |                                          |                                     |                                      |                                    |       |                       |      |
| The poster tile                  |                                          | Signaling                           | Events of the Innate In<br>Bacterium | nmune Response                     |       |                       |      |
|                                  | 8                                        | A CONTRACTOR                        |                                      | LIR 7,8,10<br>Ligands??            |       |                       |      |
|                                  |                                          |                                     | 0.0.0                                |                                    |       |                       | 4    |
|                                  | Click to add notes                       |                                     |                                      |                                    |       |                       |      |

• If you have more images/text that you would like to enlarge, then continue the process by adding more slides and hyperlinking them back to the original poster.

## Videos:

• To insert a video into your Power Point presentation you will need to select the "insert" tab from the top banner and then click on the "movie" option from the drop down menu.

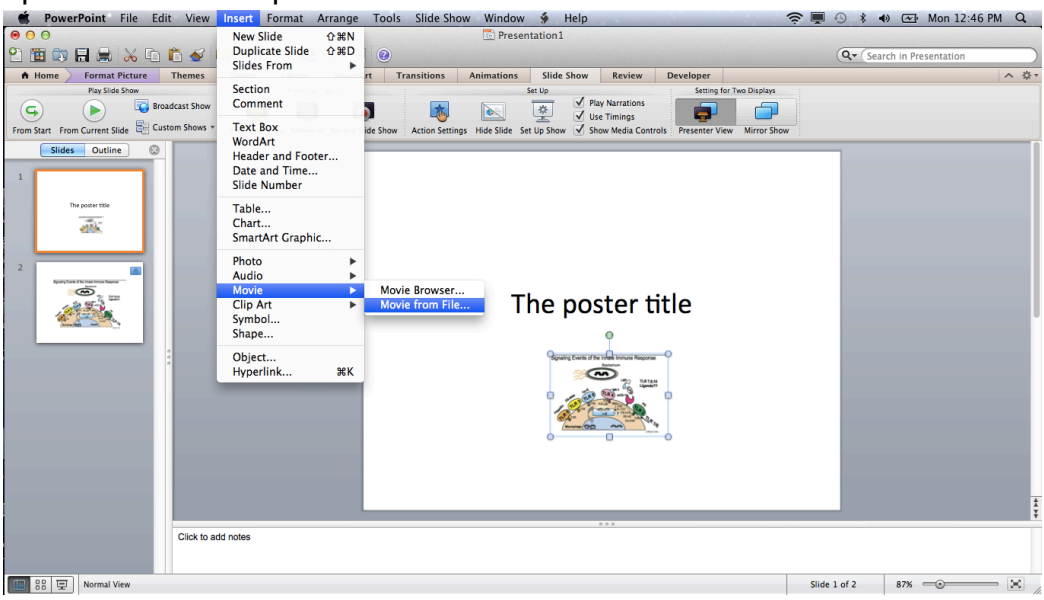

• Choose the video file from your computer that you would like to embed into your presentation.

- Embedded video may be displayed in the following formats:
  - o .mov, .mp4, .m4v, and .mpeg
- Once the video has been embedded into your presentation, you can resize the video and move it to the desired location on the slide.
- To alter any of the video features (play-time, looping, picture quality etc), you will need to double-click the video and click on the "format movie" tab on the ribbon banner.

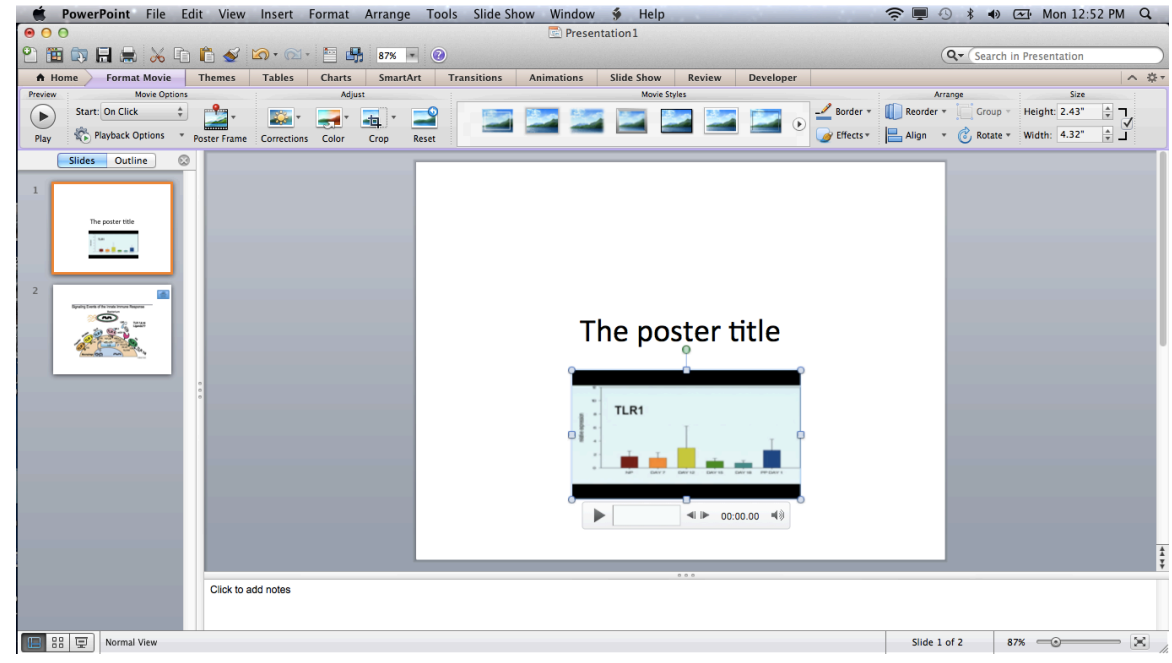

- Make sure to save your presentation as a PPTX file, so that the multimedia file is saved into your presentation.
- Don't forget to bring an additional copy of your multimedia files with you to the poster session, in case they didn't save correctly.

## **QR Tags:**

If you wish to include a QR tag in your poster with embedded information, you can easily find a free website to create one. These sites take text input, and generate a QR tag image that you can download and import into your presentation.

Here are a few website that we have used:

http://www.qrstuff.com/ https://www.the-qrcode-generator.com/ http://goqr.me/

- Once you have created and downloaded your QR tag, you will need to embed it into your Power Point presentation.
- Select the "insert" tab from the top banner and click on the "picture" option from the dropdown menu.
- Select your QR tag image file from the "downloads" folder of your computer.

|          | PowerPoint File E                                                                                                    | dit View Insert Form  | at Arrange Too  | s Slide Show      | Window 🐓 Help            | ê 🗖                    |                           |
|----------|----------------------------------------------------------------------------------------------------|-----------------------|-----------------|-------------------|--------------------------|------------------------|---------------------------|
| 0 0      | 0                                                                                                    |                       |                 |                   | Presentation1            |                        |                           |
| 21       | 🗓 🗔 🗔 🚔 📈 🗊                                                                                                    | ן 👘 🎻 🕼 ד 🕅 ד         | 87% - 🕜         |                   |                          |                        | Q- Search in Presentation |
| <b>A</b> | Home Themes Tab                                                                                                    | les Charts SmartArt   | Transitions Ani | mations Slide     | Show Review Developer    |                        | へ 券 -                     |
|          | Slides                                                                                                    | Font                  |                 | Paragraph         | Insert                   | Format                 | Slide Show                |
| 2        | 🛫 🔜 Layout 👻                                                                                                    | v v                   | A- A- 🏷 🗄       | * <u>}</u> * @ \$ | ) 💷 💷 · 🛋 · 🔜 · 🚮 · 🔜 ·  | 1 · 4 ·                | •••                       |
| New SI   | 000                                                                                                    | Choose a Pictur       | 'e              |                   | Text Picture Shape Media | Arrange Ouick Styles - | Play                      |
|          |                                                                                                    |                       | • •             |                   |                          |                        |                           |
|          |                                                                                                    |                       | • 4             |                   |                          |                        |                           |
| 1        | FAVORITES                                                                                                    | Name                  |                 | Date Modified     | 2                        |                        |                           |
|          | Applications                                                                                                    | M QKCode=1.phg        |                 | 2/1/13            |                          |                        |                           |
|          | Desktop                                                                                                    |                       |                 |                   |                          |                        |                           |
|          | Documents                                                                                                    |                       |                 |                   |                          |                        |                           |
|          | Ownloads                                                                                                    |                       |                 |                   |                          |                        |                           |
| 2        | Movies                                                                                                    |                       |                 |                   |                          |                        |                           |
|          |                                                                                                    |                       |                 |                   |                          |                        |                           |
|          | Pictures                                                                                                    |                       |                 |                   | The noster title         |                        |                           |
|          | in the second second se |                       |                 |                   | The poster title         |                        |                           |
|          | DEVICES                                                                                                    |                       |                 |                   |                          |                        |                           |
|          | Kathrynn's Mac                                                                                                    |                       |                 |                   |                          |                        |                           |
|          | @ Remote Disc                                                                                                    |                       |                 |                   |                          |                        |                           |
|          | Enable                                                                                                    | e: All Picture Files  | \$              |                   |                          |                        |                           |
|          | Uink to File                                                                                                    |                       |                 |                   |                          |                        |                           |
|          |                                                                                                    |                       |                 |                   |                          |                        |                           |
|          | Save with Docu                                                                                                    | iment                 |                 |                   |                          |                        |                           |
|          | Treat picture layer                                                                                                    | s as separate objects |                 |                   |                          |                        |                           |
|          |                                                                                                    |                       | Consel          |                   |                          |                        |                           |
|          |                                                                                                    |                       | Cancel          | insert            |                          |                        | ‡                         |
|          |                                                                                                    |                       |                 |                   | 000                      |                        | Ŧ                         |
|          |                                                                                                    | Click to add notes    |                 |                   |                          |                        |                           |
|          |                                                                                                    |                       |                 |                   |                          |                        |                           |
|          |                                                                                                    |                       |                 |                   |                          | Slide 1                | of 2 87%                  |
|          | 00 '92'                                                                                                    |                       |                 |                   |                          | Silde 1                |                           |

- To alter any of the QR tag features (size, effect, picture quality etc), you will need to double-click the image and click on the "format picture" tab on the ribbon banner.
- Be sure to download a QR tag scanner in order to check that your code has the correct information.